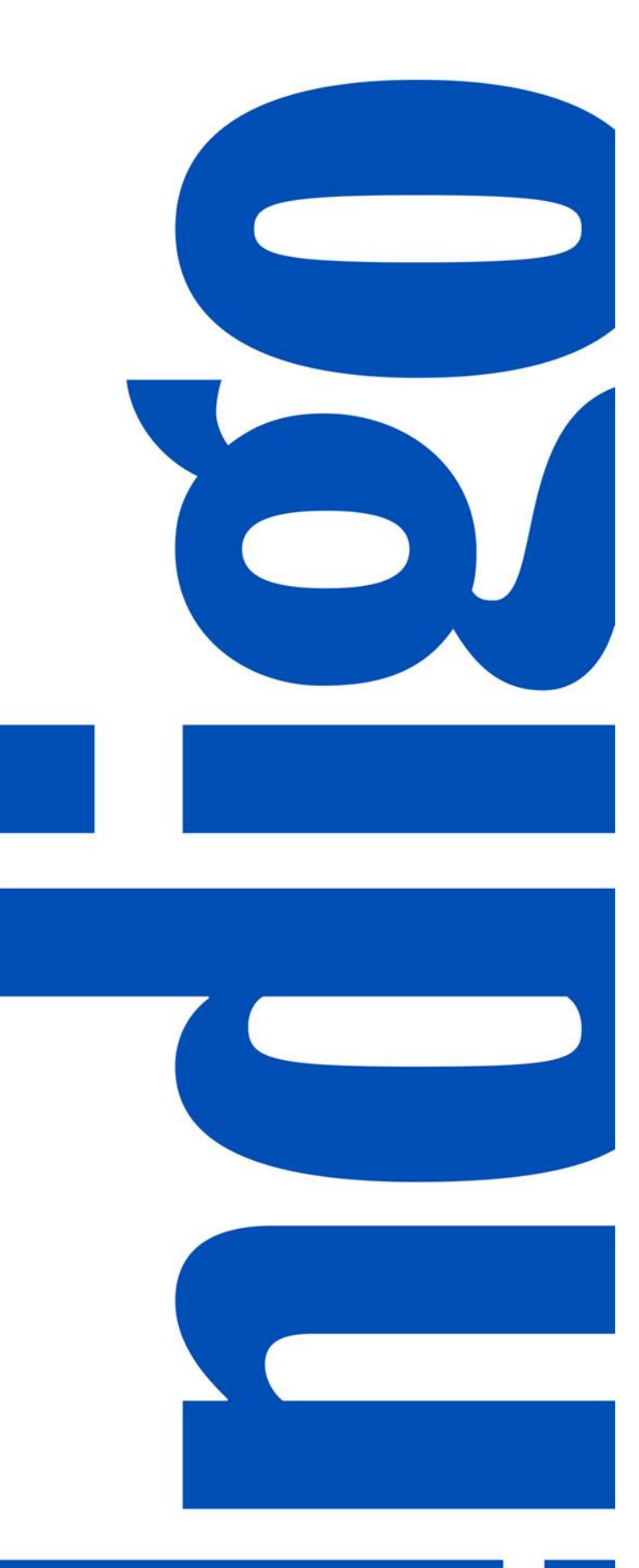

# PIM TRAINING DOCUMENT USERS: VENDOR

Update Articles - Excel Template

Latest Version: 8/17/2021

# TABLE OF CONTENTS

| 3  |
|----|
| 6  |
| 7  |
| 9  |
| 9  |
| 11 |
| 11 |
|    |

# **STEP 1: DOWNLOAD ARTICLES FROM PIM**

1. Click  $\mathbb{Q}$  Search > Search Thing Domain:

| : | <b>Indigo</b> PIM              |                            | Q 🔙                                        | j ? 🌲 🤖 indigovendor1 Admin 👻       |
|---|--------------------------------|----------------------------|--------------------------------------------|-------------------------------------|
| 4 | Home                           |                            |                                            |                                     |
| • | <b>My To-Do's</b><br>All tasks | •                          |                                            | Last refreshed 1 minute ago 🗯 🥻     |
| Q | Search                         | Online Enrichment Workflow | Article Update Workflow Update Display Uni | 3<br>Display Unit Created by Vendor |
|   | 47 Article Creation            | 1                          |                                            | More details »                      |

2. Search for the UPCs you want to edit – click Filter, Type in UPC and select UPC/EAN:

| :          | Indig!        | O PIM                |          |                   |                  |                            |
|------------|---------------|----------------------|----------|-------------------|------------------|----------------------------|
| 4          | Searc         | <b>h</b> Thing Dom   | ain 👻    |                   |                  |                            |
| •          | Q Search      |                      | O        | Y Filter ▼ Typ    | e: Article       |                            |
| <b>[12</b> | show "Article | " sorted by Modified | On desc  | Q, UPC            |                  |                            |
| Q          | -             | Thumbnail            | UPC/EAN  | PROPERTIES        | THING DOMAIN     | TAXONOMY & CLASSIFICATIONS |
| а.         |               |                      | 85002819 |                   | Original UPC/FAN |                            |
|            |               | <b>●</b> 预1          | 03505156 | No data available | UPC/EAN          | No data available          |
| ~          |               | 尊宗江                  | 03505156 |                   | Variant UPC      |                            |
| ¢.         |               | <b>登</b> 部1          | 03505156 |                   |                  |                            |
|            |               | <b>4</b> 91          | 03505156 |                   |                  |                            |
|            | <b>A</b>      | <b>9</b> 71          | 03505156 |                   |                  |                            |

3. Paste your UPCs in the UPC/EAN filter (they will automatically format correctly):

| T UPC/EAN                       |  |
|---------------------------------|--|
| Has Value                       |  |
| Enter values to search          |  |
| . "882709602439" or "88270960 + |  |
|                                 |  |
| Close Apply                     |  |

4. Select the articles and click the download arrow and Download in Excel:

| ŧ | <b>Indigo</b> P    | IM             |                    |                                   |                        |                             | Q          | <1m 🖸                          |
|---|--------------------|----------------|--------------------|-----------------------------------|------------------------|-----------------------------|------------|--------------------------------|
| 4 | Search             | Thing Dom      | iain 🔻 🛛 Reset     |                                   |                        |                             |            | Engli Engli                    |
|   | Q Search           |                | Fi                 | ilter 🔻 🐺 Type: Article           | T UPC/EAN: "882709     | 0602439" or "88270960242    |            |                                |
|   | show "Article" wit | h UPC/EAN = "8 | 82709602439" or "8 | 882709602422" or "882709602255" o | Last refreshed now 5 s | elected 1 - 5 / 5 🗹 Actions | C Ø        | <u></u><br><u>+</u> <u>+</u> + |
| 0 | <b>~</b>           | Thumbnail      | UPC/EAN            | Vendor Name                       | Article N              | ame Brand                   | Downlo     | oad in Excel                   |
| ŝ |                    | $\mathbb{R}$   | 882709602439       | 721571-FOUNTAIN ACCESSO           | DRY LTD. MULTI N       | ARL MITTEN MINT Love        | 8 🗈 Downlo | ad in CSV                      |
|   |                    | 2              | 882709602422       | 721571-FOUNTAIN ACCESSO           | DRY LTD. MULTI N       | IARL MITTEN MAUVE Love      | & Lore     |                                |
|   |                    | $\sim$         | 882709602255       | 721571-FOUNTAIN ACCESSO           | DRY LTD. MULTI N       | IARL POM HAT MINT Love      | & Lore     |                                |
| ø |                    | ₽<br>P         | 882709603283       | 721571-FOUNTAIN ACCESSO           | DRY LTD. WOOL B        | ERET BLACK Love             | & Lore     |                                |
|   |                    | 2              | 882709603313       | 721571-FOUNTAIN ACCESS            | DRY LTD. WOOL B        | ERET PLUM Love              | & Lore     |                                |

- 5. You can either download just the specific fields that you want to update, or you can download the complete article record with all attributes.
  - a) To download specific attributes to update, select the attributes from the "Available" section, and move them into the "Selected" section using the arrow. You can also select one of the Scope Selections with specific attributes. When the attributes you want are in the Selected section, click "Download."

**NOTE:** You <u>must</u> always include the "UPC/EAN" attribute when downloading articles.

| Download                   | Bulk Entities - 3 entities - Cost                     | & Price                        |               |       |                                     |                | ×                      |  |  |  |
|----------------------------|-------------------------------------------------------|--------------------------------|---------------|-------|-------------------------------------|----------------|------------------------|--|--|--|
|                            |                                                       |                                |               |       |                                     |                | Download All Download  |  |  |  |
| Quick                      | Select                                                |                                |               |       |                                     |                | + Create new or edit 💋 |  |  |  |
| Favou                      | Favourites My Scope Selection(s) Shared Scope Selecti |                                |               |       |                                     |                |                        |  |  |  |
| 0                          | Cost & Price 🔋 🔍 Product C                            | haracteristics : 🔍 Online Enri | chment - Vend | lor : | French Translation Audit + Y        | ear/S          |                        |  |  |  |
| QN                         | Merchant Attributes :                                 | osts & Retails :               | on - Vendor 🚦 | 0     | SPB - Vendor MSRP Correction        | 🔍 Keywo        | ord Tag Template       |  |  |  |
| <ul> <li>Select</li> </ul> | Attributes                                            |                                |               |       |                                     |                | Include All            |  |  |  |
| Ava                        | ilable                                                |                                |               | Sele  | cted                                |                |                        |  |  |  |
|                            | Name                                                  | Group                          |               |       | Name                                | Group          |                        |  |  |  |
|                            | Q, MSRP                                               | Q                              |               |       | Q                                   | Q              |                        |  |  |  |
|                            | Vendor MSRP (CAD)                                     | 1D-Product Pricing             | >>>           |       | UPC/EAN                             | 1B-Product De  | scription              |  |  |  |
|                            | Vendor MSRP US                                        | 2B-US Product Pricing          | ~             |       | Vendor Article Name                 | 1B-Product De  | scription              |  |  |  |
|                            |                                                       |                                | >             |       | Vendor Name                         | 1A-Vendor      |                        |  |  |  |
|                            |                                                       |                                | <             |       | Vendor Cost Price                   | 1D-Product Pri | cing                   |  |  |  |
|                            |                                                       |                                | «             |       | Cost Price (Excluding Landing Cost) | 1D-Product Pri | cing                   |  |  |  |
|                            |                                                       |                                |               |       | Cost Price Currency                 | 1D-Product Pri | cing                   |  |  |  |
|                            |                                                       |                                |               |       |                                     |                |                        |  |  |  |

b) To download the full article record, click "Download All"

| miloud Duik Endica - o chudea                                                                                                    |                                                   |             |                       |            |             |  |  |  |  |  |  |  |
|----------------------------------------------------------------------------------------------------|---------------------------------------------------|-------------|-----------------------|------------|-------------|--|--|--|--|--|--|--|
|                                                                                                    |                                                   |             |                       |            |             |  |  |  |  |  |  |  |
| Juick Select                                                                                                    |                                                   |             |                       |            |             |  |  |  |  |  |  |  |
| Favourites My Scope Selection                                                                                                    | (s) Shared Scope Selecti                          |             |                       |            |             |  |  |  |  |  |  |  |
| BIS Ineligible Items                                                                                                    | Merchant Attributes                               | e markdowns | Backdate Ten          | nplate     | :           |  |  |  |  |  |  |  |
| 💘 Bis ineligible items : 🔍 Merchant Attributes : 🔍 Kemove markdowns : 🔍 Backdate lemplate : 🔍 Buyer Groups :                                                                                                    |                                                   |             |                       |            |             |  |  |  |  |  |  |  |
|                                                                                                    |                                                   |             |                       |            |             |  |  |  |  |  |  |  |
| @ Basic Audit : @ Temp                                                                                                    | Markup                                            |             |                       |            |             |  |  |  |  |  |  |  |
| Basic Audit :     @ Temp                                                                                                    | Markup :                                          |             |                       |            |             |  |  |  |  |  |  |  |
| Basic Audit :     Basic Audit :     Select Attributes                                                                                                    | Markup :                                          |             |                       |            | Include All |  |  |  |  |  |  |  |
| Basic Audit :     R Temp Select Attributes Available                                                                                                    | Markup                                            |             | Selected              |            | Include All |  |  |  |  |  |  |  |
| Basic Audit :      E     Temp Select Attributes  Available Name                                                                                                    | Group                                             |             | Selected<br>Name      | Group      | Include All |  |  |  |  |  |  |  |
| Basic Audit :      Control Control Contro Control Contro Control Control Control Control Control Control | Markup :<br>Group<br>Q                            |             | Selected<br>Name<br>Q | Group      | Include All |  |  |  |  |  |  |  |
| Basic Audit :      Basic Audit :     Basic Audit :     C     Available     Name     Q     Ist Battery Quantity                                                                                                    | Markup :<br>Group<br>Q.<br>58-Battery Information |             | Selected<br>Name<br>Q | Group<br>Q | Include All |  |  |  |  |  |  |  |

#### 6. Click Show task details:

| Download Bulk Entities - 5 entities                                     | × |
|-------------------------------------------------------------------------|---|
| Initiated download, file would be automatically downloaded once ready 🕕 |   |
| Show task details                                                       |   |
|                                                                         |   |

#### 7. Click the down arrow to Download:

| ŧ         | <b>Indigo</b> PIM                                                                       |                                                                                       |                                                                                     | Q 💷 🗹 🕻                                        | 🕐 📌 👍 Taylor Berman 👻 |
|-----------|-----------------------------------------------------------------------------------------|---------------------------------------------------------------------------------------|-------------------------------------------------------------------------------------|------------------------------------------------|-----------------------|
| ۶         | Task Detail Entity Data Expo                                                            | orts Completed                                                                        |                                                                                     |                                                | - ×                   |
|           | File Name<br>9dc31725-61a6-4c73-b059-f265c83636<br>Start Time<br>04/01/2021 02:47:32 PM | Task ID<br>9dc31725-61a6-4c73-b059-f265c836368f<br>End Time<br>04/01/2021 02:47:32 PM | Profile Name<br>sys_export_data_excel_ui_task_base<br>Submitted by<br>Taylor Berman | Task Status<br>Completed<br>Total Records<br>5 | ₹.C                   |
| 8         | Summary Errors/Messages Related Task                                                    | S ¥                                                                                   |                                                                                     |                                                |                       |
| <b>\$</b> | Processing Details  Success (5) Processing (0) Error (0) Ignore (0)                     | Related Tasks                                                                         | Child Tasks (0)                                                                     |                                                |                       |

- **Note:** The download may not be completed right away. If it still says Processing, click on Refresh You may need to click refresh more than once. Once the Task Status says Completed, you can then download the file.
- 8. If you clicked Finish & Close instead of Show task details, you can download the file from Task Status if it doesn't automatically download. Click on the Task Status icon from the Top Bar menu, select "Entity Data Exports" from the Type dropdown, and click the file name to download the file:

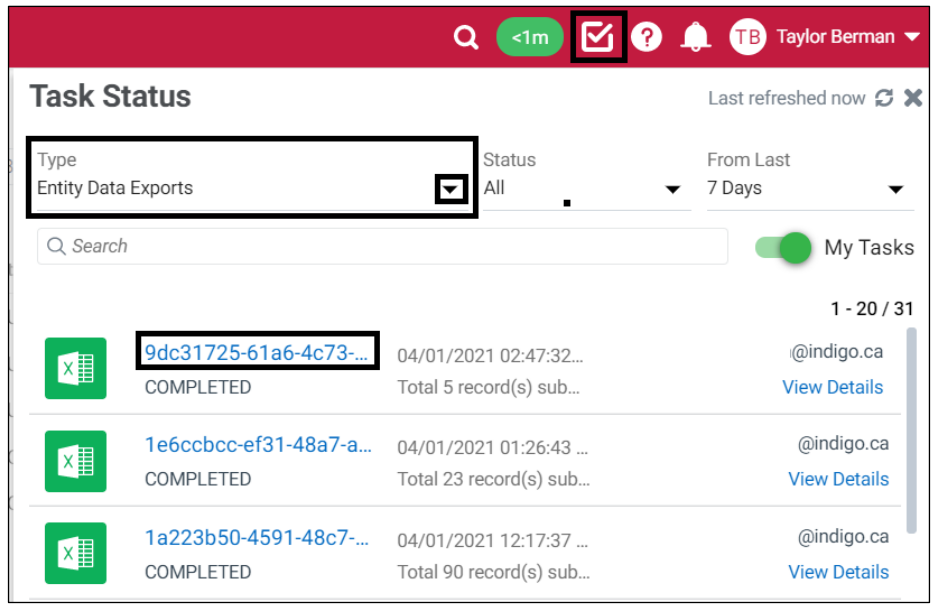

# **STEP 2: MAKE UPDATES IN EXCEL**

1. Open the file in Excel – click Enable Editing and Enable Content and go to the Entities tab:

| Aut        | 20Save 💽 🗑 🔛 🗠 🏷 - 🤆                 | 人 智 - じ 今 送                             | 🖸 🛱 🔻                   | cda9afca-57de-4d18-9a9a-ebbbe6722df5_      | 0_out - Protected View + | ₽ Search       |               | Taylor Berman             |          | - 0         | ×   |  |
|------------|--------------------------------------|-----------------------------------------|-------------------------|--------------------------------------------|--------------------------|----------------|---------------|---------------------------|----------|-------------|-----|--|
| File       | Home Insert Page Layout              | Formulas Data Rev                       | iew View Dev            | eloper Kutools™ Kutools Plus               | Add-ins Help             |                |               |                           | ි Share  | Commen      | ts  |  |
| $\bigcirc$ | PROTECTED VIEW Be careful—files from | the Internet can contain viruses.       | . Unless you need to ec | lit, it's safer to stay in Protected View. | Enable Editing           |                |               |                           |          |             | ×   |  |
|            |                                      |                                         |                         |                                            |                          |                |               |                           |          |             |     |  |
| Aut        | oSave 💽 🖪 🎦 🖻 🏷 🤆                    | - 7 <b>= .</b> 6 4 7;                   | 🖬 👸 🗢 cda               | 9afca-57de-4d18-9a9a-ebbbe6722df5_0_o      | ut - Excel 👂 Search      |                |               | Taylor Berman             | œ        | /           | ×   |  |
| File       | Home Insert Page Layout              | Formulas Data Revi                      | iew View Deve           | eloper Kutools ™ Kutools Plus              | Add-ins Help             |                |               |                           | 台 Share  | Comment     | ts  |  |
| P          | X Cut                                | 12 → A <sup>*</sup> A <sup>*</sup> = 3  | = = % - th              | Wrap Text General                          | - 🔳 🌐                    |                | 🎫 🖬 🖾         | ∑ AutoSum ~ Arr O         |          |             |     |  |
| Paste      | Copy ~ B / U ~                       |                                         | = = = = =               | Merrie & Center y                          | 2 .00 Conditional Format | as Cell Insert | Delete Format | Fill Sort & Find &        | Analyze  | Sensitivity |     |  |
| Ň          | Second Format Painter                |                                         | Alignment               | E Number                                   | Formatting ~ Table ~     | Styles * *     | celle (       | Clear * Filter * Select * | Data     | Sancificity |     |  |
|            | SECURITY WARNING Macros have been d  | isabled. Enable Content                 | Angenhent               | (a) Homber                                 | signes                   |                |               | coving                    | Analysis | scrowny     | ×   |  |
| B8         | * 1 × √ fr                           | -                                       |                         |                                            |                          |                |               |                           |          |             | ~   |  |
|            | A .                                  | R                                       | C                       | D                                          | E E                      | G              | н             |                           | ĸ        | 1           |     |  |
| _          |                                      |                                         |                         |                                            |                          |                |               | , ,                       | R        |             | 77  |  |
| wood .     | 2 i iversa                           | no                                      |                         |                                            |                          |                |               |                           |          |             | 1   |  |
|            | 3                                    | These are all read only                 |                         |                                            |                          |                |               |                           |          |             | 11  |  |
| -          | 4 TEMPLATE NAME                      | RS EXCEL                                |                         |                                            |                          |                |               |                           |          |             | 11  |  |
|            | 5 TEMPLATE VERSION                   | V1.0                                    |                         |                                            |                          |                |               |                           |          |             |     |  |
| 645        | 6 MULTI VALUES DELIMITER             | 11                                      |                         |                                            |                          |                |               |                           |          |             |     |  |
|            | 7 CONTEXT PATH DELIMITER             | >>                                      |                         |                                            |                          |                |               |                           |          |             |     |  |
|            | 8 LEGENDS                            |                                         |                         |                                            |                          |                |               |                           |          |             |     |  |
|            | 9                                    |                                         |                         |                                            |                          |                |               |                           |          |             |     |  |
|            | 10 Type                              | 000000000000000000000000000000000000000 |                         |                                            |                          |                |               |                           |          |             |     |  |
|            | 11 SYSTEM/RELATIONSHIPS              | COLLECTION                              | MANDATORY               | MANDATORY COLLECTION                       |                          |                |               |                           |          |             |     |  |
|            | 12 GLOBAL                            | COLLECTION                              | MANDATORY               | MANDATORY COLLECTION                       |                          |                |               |                           |          |             |     |  |
|            | 13 GLOBAL ENHANCER                   | COLLECTION                              | MANDATORY               | MANDATORY COLLECTION                       |                          |                |               |                           |          |             |     |  |
|            | 14 CONTEXT                           | COLLECTION                              | MANDATORY               | MANDATORY COLLECTION                       |                          |                |               |                           |          |             | -11 |  |
|            | 15 CONTEXT ENHANCER                  | COLLECTION                              | MANDATORY               | MANDATORY COLLECTION                       |                          |                |               |                           |          |             | -   |  |
|            | 16                                   |                                         |                         |                                            |                          |                |               |                           |          |             |     |  |
| 67         | 17                                   |                                         |                         |                                            |                          |                |               |                           |          |             |     |  |
| 1          | 18                                   |                                         |                         |                                            |                          |                |               |                           |          |             |     |  |
| 101        | Help Entities Rel                    | ationships 🕘 🕀                          |                         |                                            |                          | 4              |               |                           |          |             | Þ   |  |

2. Make your updates and then **Save the file** – you <u>can</u> rename the file – the system does not require the same file name to be uploaded.

|         |                                                                                                    | <b>0</b> #    |            | <b>B 9 ~</b> (~ | √ □ ↓ □        |                |                                   | ved 🗸 🛛 🔎                | ) Search              |                   |  |
|---------|----------------------------------------------------------------------------------------------------|---------------|------------|-----------------|----------------|----------------|-----------------------------------|--------------------------|-----------------------|-------------------|--|
| Fi      | File Home Insert Page Layout Formulas Data Review View Developer Kutools ™ Kutools Plus Add-ins Help |               |            |                 |                |                |                                   |                          |                       |                   |  |
| Ľ<br>Pa |                                                                                                    | Cut<br>Copy ~ | C          | alibri          | ~ 11 ~ A^ A    |                | ≫~ <sup>ab</sup> Wrap Text        | General                  | Conditional Format    | Normal 2 Nor      |  |
|         | ~ <del>\</del>                                                                                       | Format F      | Painter    |                 |                | *   = = =      | E → Merge & Center →              | \$ ~ % <b>7</b>   1:0ŏ ⇒ | Formatting ~ Table `  |                   |  |
|         | Clip                                                                                                 | board         | ۲ <u>م</u> | For             | t              | F2             | Alignment 🛛                       | Number                   | rs -                  | Styles            |  |
| К1      | 1                                                                                                    | -             | : ×        | $\sqrt{-f_x}$   |                |                |                                   |                          |                       |                   |  |
|         |                                                                                                    |               |            |                 |                |                |                                   |                          |                       |                   |  |
|         | А                                                                                                    | в             | С          | D               | E              | F              | G                                 | н                        | I.                    | J                 |  |
| 1       | Systen                                                                                               | n Attrik      | outes      |                 | Enhancer Attr  | Matching Attri | 1B-Product Description            | 1D-Product Prici         | ng                    |                   |  |
| 2       | Action                                                                                               | Туре          | ID         | Name            | PIM Hierarchy  | UPC/EAN        | Vendor Article Name               | Vendor Cost Price        | Cost Price Currency   | Vendor MSRP (CAD) |  |
| 3       |                                                                                                    | article       | NcdLeoym   | 670592480018    | PIM Hierarchy> | 670592480018   | Bellisima Taupe Rug 2'2" x 3'0"   | 32.48                    | CAD - Canadian Dollar | 59.99             |  |
| 4       |                                                                                                    | article       | e0AZxPz2S  | 670592470866    | PIM Hierarchy> | 670592470866   | Cleo Turquoise Shag 7'10" x 10'0" | 146.33                   | CAD - Canadian Dollar | 249.99            |  |
| 5       |                                                                                                    | article       | tm CFZarT  | 670592452817    | PIM Hierarchy> | 670592452817   | Platinum Grey Rug 3'11" x 5'7"    | 49.89                    | CAD - Canadian Dollar | 89.99             |  |
| 6       |                                                                                                    |               |            |                 |                |                |                                   |                          |                       |                   |  |

# **STEP 3: UPLOAD FILE TO PIM**

1. Click  $\mathbb{Q}$  Search > Search Thing Domain:

| : | <b>Indigo</b> PIM              |                            |                         | Q 📶 🗹                    | ? 🌲 i indig           | ovendor1 Admin 🔻 |
|---|--------------------------------|----------------------------|-------------------------|--------------------------|-----------------------|------------------|
| 4 | Home                           |                            |                         |                          |                       |                  |
| • | <b>My To-Do's</b><br>All tasks | •                          |                         |                          | Last refreshed 1 minu | te ago 🤁 👯       |
| Q | Search                         | Online Enrichment Workflow | Article Update Workflow | 3<br>Update Display Unit | Display Unit Created  | d by Vendor      |
|   | 47 Article Creatio             | n                          |                         |                          | I                     | More details »   |

2. Select the upload arrow  $\overline{\mathbf{A}}$  from the Search Screen:

| : | Indigo PIM                                                                | 🔍 <im ?="" admin="" indigovendor1="" th="" 🌲="" 🔻<="" 🗹="" 🚯=""></im> |
|---|---------------------------------------------------------------------------|-----------------------------------------------------------------------|
| 4 | Search Thing Domain -                                                     | 🔤 English - United States 👻 🏟 🗕 🗙                                     |
| t | Q. Search 💿 🍸 Filter 🔻 Type: Article                                      |                                                                       |
|   | show "Article" sorted by Modified On desc Last refreshed now   1 - 50 / 1 | 24 🗹 Actions 🔻 🚺 👔 🛃 👻 😴 🖉 🛛 Default 💌 🔤 Tabular 💌                    |
| Q | Thumbnail UPC/EAN Vendor                                                  | Vendor Article Na PIM Hierarchy Brand Buyer Group                     |

3. Click Upload File to browse and select the file to upload, or drag and drop the file from your computer:

| Upload Bulk Entities |                       |                         | ×    |
|----------------------|-----------------------|-------------------------|------|
|                      | • Upload file         | 2<br>Finish             | Next |
|                      | Download a            | template                |      |
|                      | Drag & Drop<br>Upload | ]<br>files here<br>File |      |

4. Click Show Task Details:

| Upload Bulk Entities                                                             | × |
|----------------------------------------------------------------------------------|---|
| • Upload file Finish                                                             |   |
| Entities are created/updated using the uploaded file                             |   |
| View the task status b7729e24-c821-4f18-b217-3c1d6459c9e6 in 'Task Details' page |   |
| ☑ Finish & Close ☑ Upload more entities ☑ Show task details                      |   |

5. Click Refresh 🗭 if it is still Processing – you may need to refresh multiple times. Once the Upload is complete, the Processing Details should say Success and the Sub-details should say Update:

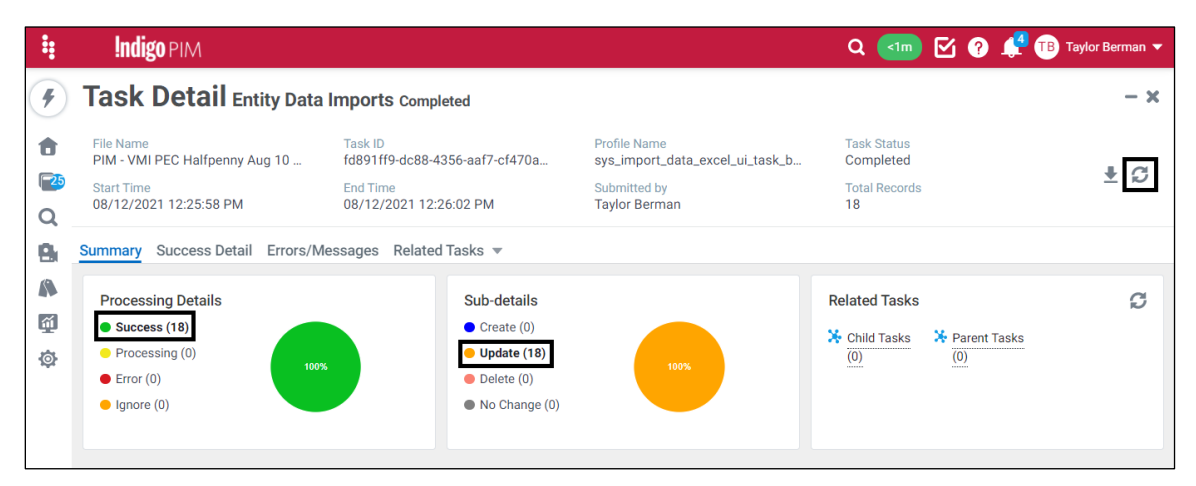

**Note:** If you clicked Finish & Close instead of Show task details, you can still look at the Detail through Task Status. Click on the Task Status icon **1** from the Top Bar menu, select "<u>Entity Data Imports</u>" from the Type dropdown, and click View Details to view the Task Detail page:

|                     |                                    | Q <1m 🗹 ?                                    | 🗼 i A indigovendor1 Admin 🔻               |
|---------------------|------------------------------------|----------------------------------------------|-------------------------------------------|
| Task St             | atus                               |                                              | Last refreshed now 🞜 🗙                    |
| Type<br>Entity Data | Imports                            | Status                                       | From Last<br>▼ 7 Days ▼                   |
| Q Search            |                                    |                                              |                                           |
|                     |                                    |                                              | 1-1/1                                     |
| ×                   | documentation test up<br>COMPLETED | 04/08/2021 01:51:13<br>Total 6 record(s) sub | indigovendor1@riversand.c<br>View Details |

### **STEP 3.1: FOR MASTER/INNER CARTON UPDATES**

1. If you have made changes to the **Vendor Master Carton** or **Vendor Inner Carton**, you must notify your buyer (via email).

If Vendor Master Carton or Vendor Inner Carton have been updated, they will need to make the changes to the corresponding Indigo attributes. You should not publish the changes – they will make the updates and publish them.

### **STEP 4: PUBLISH UPDATES**

1. On the **Home** page, click Refresh  $\bigcirc$  on the My To-Do's task window. The number of articles you updated should appear in the Article Update Worfklow. Click **More details** in the Article Update workflow step:

| :             | <b>Indigo</b> PIM |                            |                         | ۹ (                 | ¹┉ 🗹 ?          | 🌲 🚾 v         | Vendor Company 🔻 |
|---------------|-------------------|----------------------------|-------------------------|---------------------|-----------------|---------------|------------------|
| 4             | Home              |                            |                         |                     |                 |               |                  |
| •             | My To-Do's        | -                          |                         |                     |                 | Last refreshe | ed now 🖸 👯       |
| Q<br><b>R</b> | Created by Vendor | Online Enrichment Workflow | Article Update Workflow | Update Display Unit | Display Unit Cr | eated by Ver  | ndor             |
|               | 2 Article Update  |                            |                         |                     |                 |               | More details »   |

2. Click on Ready for transition:

| : | <b>Indigo</b> PIM                                                                                                    | Q <1m 🗹 ? 🦨 TB Taylor Berman                                                                                                    | - |
|---|----------------------------------------------------------------------------------------------------|----------------------------------------------------------------------------------------------------|---|
| 4 | Home                                                                                                    |                                                                                                    |   |
| • | My To-Dos                                                                                                    | Last refreshed now 😥 👯                                                                                                    |   |
| ۹ | ✓ 1dor Online Enrichment Workfle                                                                                                    | Article Update Workflow Fault Workflow Create Product Group Up                                                                                                    |   |
| 8 | <ul> <li>7 Article Update</li> <li>7 Ready for transition 0 Article</li> <li>0 Mandatory Attributes for Update b</li> <li>0 Update: Image Does Not Meet Min</li> <li>0 Update: Image Order is Invalid</li> </ul> | Hide details » Not in Fault State 0 Mandatory Attributes for Update y Vendor 0 Update: Article must have between 1 - 9 images imum Criterion 0 Update: Image Order Cannot Have Duplicate Values |   |

**Note:** If the articles are not under Ready for Transition, there may be some attributes that are missing or have invalid values. There may also be some values that you are not able to fix – if you cannot see anything missing but the articles are still not "ready for transition," please reach out to <u>PIM@indigo.ca</u> for assistance, and include the list of UPCs – preferably pasted into the email from excel and not a screenshot.

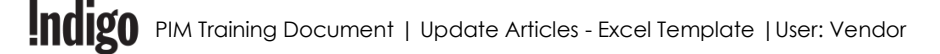

| Search Thing Domain C a Rest       English - United States C C - X         Q. Search       Image: Tripe: Article       Image: Tripe: Article       Image:                                                                                                    | <b>Indigo</b> P    | IM               |                        |                    |                        |                     |                     | ۹ (          | 💷 🖸 ? 1           | 👎 🕕 Taylor Be | rman 🔻 |
|----------------------------------------------------------------------------------------------------|--------------------|------------------|------------------------|--------------------|------------------------|---------------------|---------------------|--------------|-------------------|---------------|--------|
| Q. Search       Image: Type: Article       Image: UpC/EAN       Image: VpC/EAN       Image: VpC/EAN       Ima                                                                                                    | Search             | Thing Dom        | nain 🔻 🛛 Reset         |                    |                        |                     |                     |              | 🕼 English - Unite | d States 👻 🏟  | - ×    |
| show 'Article' pending Article Update 'n Article Update Workflow sorted       Last refreshed 44 seconds ago       7 selected       1 - 7/7       Image: Article 'n Article 'n Article 'n Article 'n Article 'n Article 'state       Image: Article 'state       Image: Artistate       Image: Article 'stat                                                                                                    | Q Search           |                  | S <b>Y</b> Filter      | ▼ Type: Article    | •                      | UPC/EAN             | Vendor Name         | Deleted?     |                   |               |        |
| Image: Second second second  | show "Article" per | nding Article Up | date in Article Update | Workflow sorted La | st refreshed 44 second | ds ago   7 selected | 1-7/7 Actions 🔻     | 1207         | E E G Def         | fault 🔻 Tabul | ar 🔻   |
| Image: Constraint of the image: Constraint of the image: Constrai         | <b>V</b>           | Thumbnail        | UPC/EAN                | Article Name 🚯     | Article State 🚯        | Article State 🚯     | BASIC               | lor Name 🕕   | Brand 🕕           | Drop Ship 🚯   | Pro    |
| Image: Copy Paste       Copy Paste       62-(YMI) PA.       Laura Darrington       DC only       R         Image: Copy Paste       5060372498664       Golf       SAP       N/A       Paste       62-(YMI) PA.       Laura Darrington       DC only       R         Image: Copy Paste       5060563282140       Cheers Dad       SAP       N/A       Image: Copy Paste       62-(YMI) PA.       Think of Me       DC only       R         Image: Copy Paste       772866318796       Adventure Awaits       SAP       N/A       Compare       62-(YMI) PA.       Joo Joo Paper       DC only       R         Image: Copy Paste       5023291317805       Perfect Time       SAP       N/A       Image: Cone       62-(YMI) PA.       Joo Joo Paper       DC only       R         Image: Copy Paste       5023291317805       Perfect Time       SAP       N/A       Image: Cone       62-(YMI) PA.       Job Joo Paper       DC only       R         Image: Copy Paste       5023291317805       Perfect Time       SAP       N/A       Image: Cone       62-(YMI) PA.       Job Joo Paper       DC only       R         Image: Copy Paste       Satistic Mathematic       Satistic Mathematic       Satistic Mathematic       Satistic Mathematic       Satistic Mathematic       Satistic Math                                                                                                    |                    | R                | 5023291321437          | Unbearable Jokes   | SAP                    | N/A                 | Roll up             | 562-(VMI) PA | Pigment           | DC only       | Ret    |
| Image: Constraint of the constraint of the constraint         | ✓ A                |                  | 5060372498664          | Golf               | SAP                    | N/A                 | Copy                | 562-(VMI) PA | Laura Darrington  | DC only       | Ret    |
| Image: Compare in the compare in the compare in th         | A                  |                  | 5060563282140          | Cheers Dad         | SAP                    | N/A                 | Snapshots           | 562-(VMI) PA | Think of Me       | DC only       | Ret    |
| Image: Constraint of the second second sec |                    | R                | 772866318796           | Adventure Awaits   | SAP                    | N/A                 | Compare             | 562-(VMI) PA | Joo Joo Paper     | DC only       | Ret    |
| Image: Constraint of the state of the state of  |                    |                  | 5023291317805          | Perfect Time       | SAP                    | N/A                 | Clone               | 562-(VMI) PA | Pigment           | DC only       | Ret    |
| 🗹 🔊 5060084385344 Piece Of You Dad SAP N/A 👩 Release Task 562-(VMI) PA 1973 DC only R.                                                                                                    |                    |                  | 845794063783           | Strong Dad         | SAP                    | N/A                 | ASSIGNMENTS         | 562-(VMI) PA | J&M Martinez      | DC only       | Ret    |
|                                                                                                    |                    |                  | 5060084385344          | Piece Of You Dad   | SAP                    | N/A                 | Release Task        | 562-(VMI) PA | 1973              | DC only       | Ret    |
|                                                                                                    |                    |                  |                        |                    |                        |                     | TRANSITIONS         |              |                   |               |        |
| TRANSITIONS                                                                                                    |                    |                  |                        |                    |                        |                     | Workflow Transition |              |                   |               |        |

3. Select the Articles and click Actions > Workflow Transition:

#### 4. Click Publish:

| Workflow Transition - Article Update Workflow - Article Update - 7 entities |             |         |
|-----------------------------------------------------------------------------|-------------|---------|
| Workflow Transition                                                         | 2<br>Finish | Next    |
|                                                                             |             | Publish |
| Add a comment                                                               |             |         |
|                                                                             |             |         |

Note: You can Add a comment if you would like to, but it is not necessary.

**Note:** If you transition less than 15 articles, the messages should say **"Workflow" success** – if you are transitioning more than 15 articles, it will ask you if you want to Finish & Close or Show Task Details. You can Finish & Close – if you followed the steps above and all of the articles we "Ready for transition", the articles should all transition successfully.

| Workflow Transition - Artic | Workflow Transition - Article Update Workflow - Article Update - 7 entities |         |                      |  |  |  |
|-----------------------------|-----------------------------------------------------------------------------|---------|----------------------|--|--|--|
|                             | Workflow Transition                                                         |         | Finish               |  |  |  |
| IDENTIFIER                  | NAME                                                                        | DETAILS | MESSAGE              |  |  |  |
| 5023291321437               | 5023291321437                                                               |         | 'Publish' successful |  |  |  |
| 5060372498664               | 5060372498664                                                               |         | 'Publish' successful |  |  |  |
| 5060563282140               | 5060563282140                                                               |         | 'Publish' successful |  |  |  |
| 772866318796                | 772866318796                                                                |         | 'Publish' successful |  |  |  |
| 5023291317805               | 5023291317805                                                               |         | 'Publish' successful |  |  |  |
| 845794063783                | 845794063783                                                                |         | 'Publish' successful |  |  |  |
| 5060084385344               | 5060084385344                                                               |         | 'Publish' successful |  |  |  |

#### **STEP 4.1: FOR COST/MSRP UPDATES**

If you have made changes to the **Vendor Cost Price**, **Vendor MSRP (CAD)**, or **Vendor MSRP US**, please notify your Indigo Merchant/Buyer (via email). After publishing your updates, the articles will be in the Article Update - Merchant Approval workflow and the Merchant will need to approve the changes that you made so that they flow to the downstream systems (SAP and Online).

#### **STEP 4.2: FOR ONLINE PRODUCT NAME/DESCRIPTION UPDATES**

If the articles have already been published to Indigo.ca and you have made updates to the **Core Online Product Name**, **Online French Item Name**, **Online Product Description English – CA**, **Online Product Description French – CA**, the articles will be moved into the Article Update - Onboarder Approval workflow after publishing. Please reach out to <u>DigitalOnboarding@indigo.ca</u> with the list of UPCs that you made changes to so they can approve and publish them to the website.